## Alternative ways to create histograms in Excel Phys290 Fall 2010

Excel was not intended for scientific data analysis but it and its clones (like OpenOffice Spreadsheet) are generally available, so we use them when necessary. However, on some recent versions of Excel, Microsoft apparently eliminated the useful "Data Analysis Toolpack" that formed the basis for the previously posted set of instructions to create a histogram.

Since histograms are so important for data analysis, we offer some alternative ways of using Excel to create and plot them. Google will find other examples of instructions to create histograms.

All the functions you need to create a histogram are already built in to all versions of Excel, so you can use them in sequence to tabulate data, create histograms and then plot the result in various ways. Here is a step-by-step set of instructions for Windows, Excel 2003. The screen formats will look different in other versions but the functions are the same.

In this example, we will use the function "COUNTIF" to create the actual histogram and then plot the result. How COUNTIF works will be explained later.

## **Procedure:**

1. Open Excel

2. Enter the data for the histogram. Here, I'm using the first 100 entries in the Atrium\_all\_2008.txt file which I opened using the **File menu.** On the next page, I show the result. The data are in the A column.

3. In the B column, type min, max, avg and sigma into the four top cells.

4. In the C column, find the minimum, maximum, average and standard deviation of the first 100 entries in column A

5. To do this, enter into cells C1-C4 (The "=" says the cell contains a formula) =MIN(A1:A100) =MAX(A1:A100) =AVERAGE(A1:A100) =STDEV(A1:A100)

| <b>N</b> | licrosoft E               | xcel - A | trium  | _all_200        | 8.txt         |              |                |          |                       |
|----------|---------------------------|----------|--------|-----------------|---------------|--------------|----------------|----------|-----------------------|
| :1       | <u>E</u> ile <u>E</u> dit | ⊻iew     | Insert | F <u>o</u> rmat | <u>T</u> ools | <u>D</u> ata | <u>W</u> indow | Help     | Ado <u>b</u> e PDF    |
| 10       | 💕 🖬 🛛                     | 3 3      |        | ۶ 📖 ۱           | 6 🗈 🕻         | L • 🥥        | r   19 +       | (* -   8 | SΣ → AZ↓              |
| :        | 12 22 2                   | 1 🔁 1    |        | 5 3 3           |               | )   VV R     | eply with      | Changes  | . E <u>n</u> d Review |
|          | B5                        | -        | fx     | 1               |               |              |                |          |                       |
|          | A                         | В        |        | С               | D             |              | E              | F        | G                     |
| 1        | 1490                      | min      |        | 1180            |               |              |                |          |                       |
| 2        | 1570                      | max      |        | 1570            |               |              |                |          |                       |
| 3        | 1320                      | avg      |        | 1371.77         |               |              |                |          |                       |
| 4        | 1570                      | sigma    | 7      | 2.85531         |               |              |                |          |                       |
| 5        | 1400                      |          |        |                 |               |              |                |          |                       |
| 6        | 1500                      |          |        |                 |               |              |                |          |                       |
| 7        | 1399                      |          |        |                 |               |              |                |          |                       |
| 8        | 1570                      |          |        |                 |               |              |                |          |                       |
| 9        | 1410                      |          |        |                 |               |              |                |          |                       |
| 10       | 1320                      |          |        |                 |               |              |                |          |                       |
| 11       | 1470                      |          |        |                 |               |              |                |          |                       |
| 12       | 1410                      |          |        |                 |               |              |                |          |                       |
| 13       | 1320                      |          |        |                 |               |              |                |          |                       |
| 14       | 1440                      | -        |        |                 |               |              |                |          |                       |
| 15       | 1260                      |          |        |                 |               |              |                |          |                       |
| 16       | 1440                      |          |        |                 |               |              |                |          |                       |
| 17       | 1550                      |          |        |                 |               |              |                |          |                       |
| 18       | 1440                      |          |        |                 |               |              |                |          |                       |
| 19       | 1350                      |          |        |                 |               |              |                |          |                       |
| 20       | 1390                      |          |        |                 |               |              |                |          |                       |
| 21       | 1460                      |          |        |                 |               |              |                |          |                       |
| 22       | 1457                      |          |        |                 |               |              |                |          |                       |
|          | 1 100                     |          |        | 1               |               |              |                |          | 1                     |

6. Select a suitable X-axis range for the histogram. Note that the minimum and maximum are 1180 and 1570. A convenient range for the histogram might be 1100 to 1600, with steps of 10.

7. Create a column of values in steps of 10 beginning at 1100 and continuing to 1600. To do this, enter 1100 in one cell and 1110 in the next. This sets the pattern for the column. Select both of these cells. Note that there is a small square dot on the lower right corner of the two boxed cells, like this: (think of it as a pull tab)

| × N | Aicrosoft E       | xcel - A | trium_ | _all_200 | )8.txt        |              |                |                   |
|-----|-------------------|----------|--------|----------|---------------|--------------|----------------|-------------------|
| :2  | <u>Eile E</u> dit | ⊻iew     | Insert | Format   | <u>T</u> ools | <u>D</u> ata | <u>W</u> indow | , <u>H</u> elp    |
| 1   | 📂 🖬 🕻             | 16       | ABC    | P 🛍   )  | 6 🗅 🛍         | - 🛷          | 1-17 -         | (* +   §          |
| 1   |                   | 1 🗠 🖄    |        | 3 3      | <b>B</b> (2)  | ₩¢ Re        | eply with      | i <u>C</u> hanges |
|     | E2                | -        | fx     | 1100     |               |              |                |                   |
|     | A                 | В        |        | С        | D             |              | E              | F                 |
| 1   | 1490              | min      |        | 1180     |               | bins         |                |                   |
| 2   | 1570              | max      |        | 1570     |               |              | 1100           |                   |
| 3   | 1320              | avg      |        | 1371.77  |               |              | 1110           |                   |
| 4   | 1570              | sigma    | 72     | 2.85531  |               |              |                |                   |
| 5   | 1400              |          |        |          |               |              |                |                   |
| 6   | 1500              |          |        |          |               |              |                |                   |
| 7   | 1399              |          |        |          |               |              |                |                   |
| 8   | 1570              |          |        |          |               |              |                |                   |
| 9   | 1410              |          |        |          |               |              |                |                   |
| 10  | 1320              |          |        |          |               |              |                |                   |
| 11  | 1470              |          |        |          |               |              |                |                   |
| 12  | 1410              |          |        |          |               |              |                |                   |
| 13  | 1320              |          |        |          |               |              |                |                   |
| 14  | 1440              |          |        |          |               |              |                |                   |
| 15  | 1260              |          |        |          |               |              |                |                   |
| 4.0 | 1.1.40            |          |        |          |               |              |                |                   |

8. Grab the square dot with the mouse/cursor and pull it down to create the list of BIN VALUES. See

| 1   | 📂 🖬 🕻 |       | l 🧐 🛍   🐰 |     | l • 💞 I 🔊 • ( |
|-----|-------|-------|-----------|-----|---------------|
|     | 220   |       | 1501      | 5 p | Reply with C  |
| E53 |       | •     |           |     |               |
|     | A     | В     | C         | D   | E             |
| 1   | 1490  | min   | 1180      |     | bins          |
| 2   | 1570  | max   | 1570      |     | 1100          |
| 3   | 1320  | avg   | 1371.77   |     | 1110          |
| 4   | 1570  | sigma | 72.85531  |     | 1120          |
| 5   | 1400  | 100   |           |     | 1130          |
| 6   | 1500  |       |           |     | 1140          |
| 7   | 1399  |       |           |     | 1150          |
| 8   | 1570  |       |           |     | 1160          |
| 9   | 1410  |       |           |     | 1170          |
| 10  | 1320  |       |           |     | 1180          |
| 11  | 1470  |       |           |     | 1190          |
| 12  | 1410  |       |           |     | 1200          |
| 13  | 1320  |       |           |     | 1210          |
| 14  | 1440  |       |           |     | 1220          |

8. Next, we create the actual histogram. Use the function COUNTIF.

COUNTIF(A,B) counts the number of occurrences of a value in the range A that satisfy the criterion B. For example, COUNTIF(A1:A100, 1) returns zero, because there are no values equal to 1 in cells A1 to A100. We want to know how many values fall in a range of, say 1100 to 1109, which are the bin values in column E. One way to do this is to use the function COUNTIF twice in one cell, first to count the values that are >=1100 and subtract them from the number that are >=1110.

9. In Column F, cell 2, type the formula

## =COUNTIF(\$A\$1:\$A\$100, ">="&E2) -COUNTIF(\$A\$1:\$A\$100,">="&E3)

10. Copy cell F2 down the column to F52 and your spreadsheet should look like this:

| 1 N   | Aicrosoft E                    | xcel - Atrii             | um_all_200          | 8.txt                  |                    |                  |                   |              |        |     |
|-------|--------------------------------|--------------------------|---------------------|------------------------|--------------------|------------------|-------------------|--------------|--------|-----|
| :2)   | <u>Eile E</u> dit              | <u>V</u> iew <u>I</u> ns | ert F <u>o</u> rmat | <u>T</u> ools <u>D</u> | ata <u>W</u> indov | w <u>H</u> elp A | do <u>b</u> e PDF |              |        |     |
|       | 😂 🖬 🖁                          |                          | 1 🍄 🛍 🛛 🐰           | - Ca 😤                 | - 🥑 🔊 -            | CI + 18          | Σ - <u>A</u> ↓    | ZI I III A   | 100%   | - ( |
| : (3) | ( <del>4</del> 1 <b>4</b> 1 (2 |                          | SXIB                | 助商                     | Y Reply with       | n Channes        | End Review        |              | -      |     |
|       | F2                             | -                        | £ =COUNT            | TE(SAS1.S              | :A\$100 ">='       | '&E2)-COUI       |                   | \$A\$100 ">  | ="&F3) |     |
| -     | Δ                              | B                        |                     | D                      | F                  | F                | G G               | . ф/ ф100, > | 1      |     |
| 1     | 1490                           | min                      | 1180                | U                      | hins               | count            | ~                 |              |        | -   |
| 2     | 1570                           | max                      | 1570                |                        | 1100               | n n              |                   |              |        | -   |
| 3     | 1320                           | avo                      | 1371.77             |                        | 1110               |                  |                   |              |        | -   |
| 4     | 1570                           | siama                    | 72.85531            |                        | 1120               | Ō                |                   |              |        | 1   |
| 5     | 1400                           |                          |                     |                        | 1130               | 0                |                   |              |        | -   |
| 6     | 1500                           |                          |                     |                        | 1140               | 0                |                   |              |        |     |
| 7     | 1399                           |                          |                     |                        | 1150               | 0                |                   |              |        |     |
| 8     | 1570                           |                          |                     |                        | 1160               | 0                |                   |              |        |     |
| 9     | 1410                           |                          |                     |                        | 1170               | 0                |                   |              |        |     |
| 10    | 1320                           |                          |                     |                        | 1180               | 1                |                   |              |        |     |
| 11    | 1470                           |                          | 1                   |                        | 1190               | 0                |                   |              |        |     |
| 12    | 1410                           |                          |                     |                        | 1200               | 0                |                   |              |        |     |
| 13    | 1320                           |                          |                     |                        | 1210               | 0                |                   |              |        |     |
| 14    | 1440                           |                          |                     |                        | 1220               | 0                |                   |              |        |     |
| 15    | 1260                           |                          |                     |                        | 1230               | 0                |                   |              |        |     |
| 16    | 1440                           |                          |                     |                        | 1240               | 0                |                   |              |        |     |
| 17    | 1550                           |                          |                     |                        | 1250               | 1                |                   |              |        |     |
| 18    | 1440                           |                          |                     |                        | 1260               | 2                |                   |              |        |     |
| 19    | 1350                           |                          |                     |                        | 1270               | 5                |                   |              |        | 1   |
| 20    | 1390                           |                          |                     |                        | 1280               | 2                |                   |              |        |     |
| 21    | 1460                           |                          |                     |                        | 1290               | 1                |                   |              |        |     |
| 22    | 1457                           |                          |                     |                        | 1300               | 4                |                   |              |        |     |
| 23    | 1460                           |                          |                     |                        | 1310               | 0                |                   |              |        |     |
| 24    | 1386                           |                          |                     |                        | 1320               | 7                |                   |              |        |     |
| 25    | 1270                           |                          |                     |                        | 1330               | 10               |                   |              |        |     |
| 26    | 1386                           |                          |                     |                        | 1340               | 10               |                   |              |        |     |
| 27    | 1360                           |                          |                     |                        | 1350               | 2                |                   |              |        |     |
| 28    | 1333                           |                          |                     |                        | 1360               | Q                |                   |              |        |     |

**Columns E and F are your histogram!** All you need to do now is to plot it. Here is an example of the many, many ways to do this:

11. Select Insert Chart from the menu. Bar/Columns are fine

| <b>3</b> N | icrosoft E | xcel - A | trium_all_200  | 8.txt  |                 |                |                   |                |               |         |                |                       |              |
|------------|------------|----------|----------------|--------|-----------------|----------------|-------------------|----------------|---------------|---------|----------------|-----------------------|--------------|
| 2          | Eile Edit  | View     | Insert Format  | Tools  | Data Windo      | v <u>H</u> elp | Ado <u>b</u> e PC | F              |               |         |                |                       |              |
| D          |            |          | a. 1 49 10 1 ) | Ca 🙉   | - J .           | (              | Σ-                |                | 100% -        |         | rial           | - 1                   | 0 - B        |
| -          | dia dia 15 |          |                | R. alt | Weineshund      | h Changes      | Fed Do            |                |               |         |                | total (               | the Party of |
| -          | un un      | -        |                |        | I I A Kophy and | n Strenges v   | rilla veo         |                |               |         |                |                       |              |
|            | 112<br>A   | -        |                | D      | E               | E              | G                 |                |               | 1       | L V            | 1                     | M            |
|            | 1/90       | min      | 1180           | U      | hinc            | count          | 0                 |                |               | J       | N              | L                     | 111          |
| 2          | 1430       | max      | 1570           |        | 1100            | Count          |                   | -              |               |         |                |                       |              |
| 3          | 1320       | 970      | 1371 77        |        | 1110            | 0              |                   |                |               |         |                |                       |              |
| 4          | 1570       | sigma    | 72 85531       |        | 1120            | 0              |                   |                |               |         |                |                       |              |
| 5          | 1400       | Signia   | 12.00001       |        | 1130            | 0              |                   |                |               |         |                |                       |              |
| 6          | 1500       |          |                |        | 1140            | 0              |                   | Chart Wizard   | - Step 1 of 4 | - Chart | Туре           |                       | ?            |
| 7          | 1399       |          |                |        | 1150            | 0              |                   |                |               |         | a delan        |                       |              |
| 8          | 1570       |          |                |        | 1160            | 0              |                   | Standard Types | Custom Type   | ts      |                |                       |              |
| 9          | 1410       |          |                |        | 1170            | C C            |                   | Charthan       |               | Charle  | a de la cara a |                       |              |
| 10         | 1320       |          |                |        | 1180            | 1              |                   | Chart type:    |               | Unart   | sub-gype:      | - 1                   |              |
| 11         | 1470       |          |                |        | 1190            | 0              |                   | Column         | ^             |         |                |                       |              |
| 12         | 1410       |          |                |        | 1200            | 0              |                   | EBar           |               |         |                |                       |              |
| 13         | 1320       |          |                |        | 1210            | C              |                   | Line Line      |               |         |                |                       |              |
| 14         | 1440       |          |                |        | 1220            | 0              |                   | Pie            |               |         |                |                       |              |
| 15         | 1260       |          |                |        | 1230            | 0              | (                 | XY (Scatter    | )             |         |                |                       |              |
| 16         | 1440       |          |                |        | 1240            | 0              |                   | Area           |               |         |                |                       |              |
| 17         | 1550       |          |                |        | 1250            | 1              |                   | 🙆 Doughnut     | _             |         |                |                       |              |
| 18         | 1440       |          |                |        | 1260            | 2              |                   | Radar 🔬        |               | 1       |                |                       |              |
| 19         | 1350       |          |                |        | 1270            | 5              |                   | Surface        |               |         |                |                       |              |
| 20         | 1390       |          |                |        | 1280            | 2              |                   | Subble         | ~             |         |                |                       |              |
| 21         | 1460       |          |                |        | 1290            | 1              |                   |                |               |         |                |                       |              |
| 22         | 1457       |          |                |        | 1300            | 4              |                   |                |               | Cluste  | red Column. C  | ompares val           | les across   |
| 23         | 1460       |          |                |        | 1310            | 0              |                   |                |               | categ   | ories.         |                       |              |
| 24         | 1386       |          |                |        | 1320            | 7              |                   |                |               |         |                |                       |              |
| 25         | 1270       |          |                |        | 1330            | 10             |                   |                |               | -       |                |                       |              |
| 26         | 1386       |          |                |        | 1340            | 10             |                   |                |               |         | Press and Holi | d to <u>V</u> iew Sar | nple         |
| 27         | 1360       |          |                |        | 1350            | 2              |                   |                |               |         |                |                       |              |
| 28         | 1333       |          |                |        | 1360            | 8              |                   |                | Cancel        | < Ba    | ck Ne:         | d >                   | Einish       |
| 29         | 1370       |          |                |        | 1370            | 5              |                   |                |               |         | -              |                       |              |
| 30         | 1450       |          |                |        | 1380            | 8              |                   |                |               |         |                |                       |              |
| 31         | 1430       |          |                |        | 1390            | 5              |                   |                |               |         |                |                       |              |

•

12. The next chart option is **"Source Data"**, with options **"Data Range"** or **"Series"**. Either will work, but "Data Range" was selected as shown next.

|      | Aicrosoft E       | xcel - Atr      | ium_all_200           | 8.txt    |                    |                 |                                                             |                                      |
|------|-------------------|-----------------|-----------------------|----------|--------------------|-----------------|-------------------------------------------------------------|--------------------------------------|
| :101 | <u>Eile E</u> dit | <u>V</u> iew Ir | nsert F <u>o</u> rmat | Tools Da | ata <u>W</u> indow | <u>H</u> elp Ad | o <u>b</u> e PDF                                            |                                      |
| 10   |                   |                 | 1 2 13                | 608.     | - (*) +            | 0-18            | $\Sigma = \frac{A}{Z} \begin{bmatrix} Z \\ A \end{bmatrix}$ | 10 - B Z                             |
| 100  | 1 40 80 2         |                 | 153                   | 助商门      | Reply with         | Changes I       | ind Review                                                  |                                      |
| -    | F2                | -               | fx.                   |          |                    |                 |                                                             |                                      |
|      | A                 | В               | C                     | D        | E                  | F               | G H                                                         | HIJKLM                               |
| 7    | 1399              |                 |                       |          | 1150               | Ū,              |                                                             |                                      |
| 8    | 1570              |                 |                       |          | 1160               | 0               |                                                             |                                      |
| 9    | 1410              |                 |                       |          | 11/0(              |                 | Source D                                                    | Data 🔹 🚺                             |
| 10   | 1320              |                 |                       |          | 1100               |                 | Data Bas                                                    | DOD Cavita                           |
| 12   | 1470              |                 | -                     |          | 1200               | 0               | Data Rai                                                    | ige series                           |
| 13   | 1320              |                 |                       |          | 1210               | ō               | 12                                                          |                                      |
| 14   | 1440              |                 |                       |          | 1220               | 0               | 10                                                          |                                      |
| 15   | 1260              |                 |                       |          | 1230               | 0               |                                                             |                                      |
| 16   | 1440              |                 |                       |          | 1240               | 0               |                                                             | Series 1                             |
| 17   | 1550              |                 | _                     |          | 1250               | 1               | °                                                           |                                      |
| 18   | 1440              |                 |                       |          | 1260               | - 21            |                                                             |                                      |
| 20   | 1300              |                 | _                     |          | 1270               | 5               |                                                             |                                      |
| 20   | 1460              |                 |                       |          | 1200               | 1               | 0                                                           | 1 4 7 1 1 1 1 2 2 2 3 3 3 4 4 4 4    |
| 22   | 1457              |                 |                       |          | 1300               | 4               |                                                             |                                      |
| 23   | 1460              |                 |                       |          | 1310               | 0               |                                                             |                                      |
| 24   | 1386              |                 |                       |          | 1320               | 71              | Data ran                                                    | nge: =Atrium_all_2008!\$F\$2:\$F\$52 |
| 25   | 1270              |                 |                       |          | 1330               | 10              | Series in                                                   | 1: O Power                           |
| 26   | 1386              |                 |                       |          | 1340               | 10              |                                                             | Column                               |
| 27   | 1360              |                 |                       |          | 1350               | - 21            | _                                                           | Cojumis                              |
| 20   | 1333              |                 | -                     |          | 1300               | 5               | _                                                           |                                      |
| 30   | 1450              |                 |                       |          | 1380               |                 |                                                             |                                      |
| 31   | 1430              |                 |                       |          | 1390               | 5               |                                                             |                                      |
| 32   | 1270              |                 |                       |          | 1400               | 3               |                                                             |                                      |
| 33   | 1372              |                 |                       |          | 1410               | 6               |                                                             |                                      |
| 34   | 1363              |                 |                       |          | 1420               | 0]              |                                                             | Cancel < Back Next > Einish          |
| 35   | 1360              |                 |                       |          | 1430               | 3               |                                                             |                                      |
| 36   | 1350              |                 |                       |          | 1440               | 3               |                                                             |                                      |
| 38   | 1363              |                 |                       |          | 1450               | 21              |                                                             |                                      |
| 39   | 1395              |                 |                       |          | 1470               | 2               |                                                             |                                      |
| 40   | 1400              |                 |                       |          | 1480               | õ               |                                                             |                                      |
| 41   | 1404              |                 |                       |          | 1490               | 1               |                                                             |                                      |
| 42   | 1385              |                 |                       |          | 1500               | 1               |                                                             |                                      |
| 43   | 1410              |                 | _                     |          | 1510               | 0               |                                                             |                                      |
| 44   | 1410              |                 |                       |          | 1520               | <u> </u>        |                                                             |                                      |
| 45   | 1280              |                 |                       |          | 1530               |                 |                                                             |                                      |
| 40   | 1365              |                 |                       |          | 1540               | 11              |                                                             |                                      |
| 48   | 1380              |                 |                       |          | 1560               |                 |                                                             |                                      |
| 49   | 1370              |                 |                       |          | 1570               | 31              |                                                             |                                      |
| 50   | 1360              |                 |                       |          | 1580               | 0               |                                                             |                                      |
| 51   | 1435              |                 |                       |          | 1590               | 0               |                                                             |                                      |
| 52   | 1435              |                 |                       |          | 1600               | 0               |                                                             |                                      |
| 53   | 1388              |                 |                       |          |                    | 100             |                                                             |                                      |

13. To select the data range, click the mouse in the "Data Range" box and then with the mouse, outline the **Count** column as shown above.

14. Select "Next" and give the data range a name like "Frequency"

15. "Finish" and the chart will look like the prototype. *However the X axis is mislabeled!* 

16. so, **Relabel the X-axis**.

To do this, select the chart with the mouse and select "**Source Data**". In the "**Category X-axis Labels**" box, use the mouse/cursor to select the **Bin Values** F2:F52

The chart should look like this:

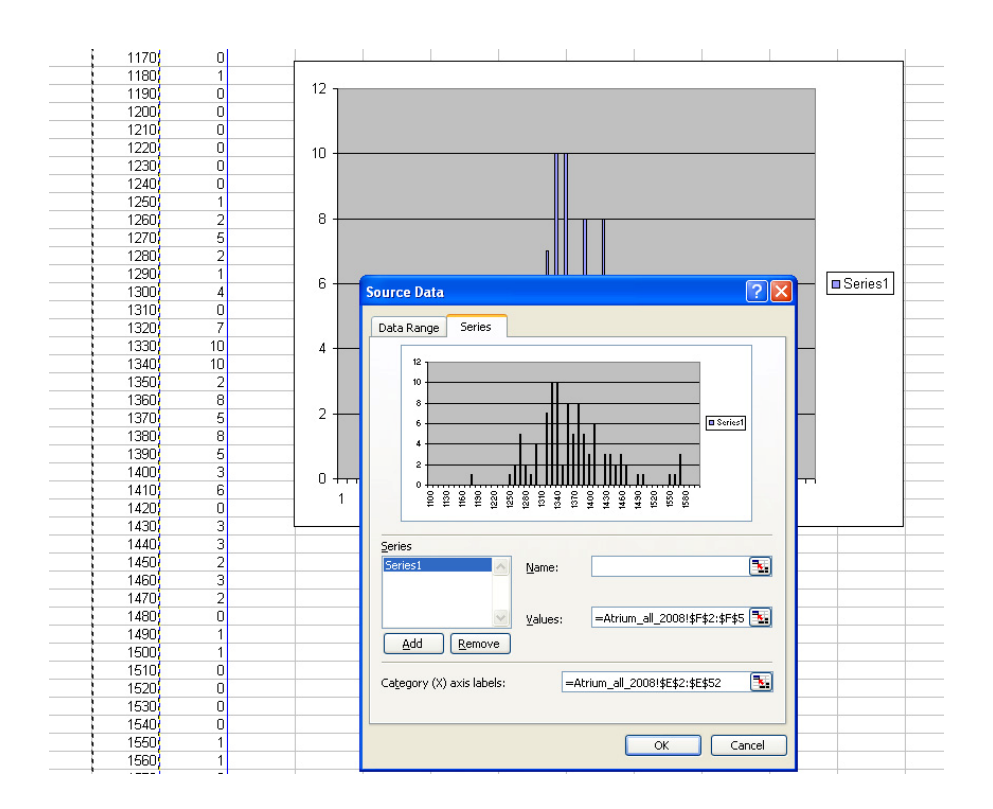

## 17. Click Finish.

18. Now you can add the "Calculated" column, which is a Gaussian curve or Normal Distribution with the same mean, total of observations and bin range.

FCALC = TOTAL\*BIN RANGE\*NORMDIST(X, MEAN, SIGMA,CUMULATIVE)

In our case, this becomes

FCALC=100\*10\*NORMDIST(bin, 1371.8, 72.85, FALSE)

Because there are 100 observations, the bin size is 10 and the mean and standard deviation are entered as derived from the data. We use FALSE for the last parameter because we do not want to plot the cumulative distribution.

Enter a new column labeled "calcd" and enter the above formula in G2. The spreadsheet looks like this:

| :  | <u>Eile E</u> dit | <u>V</u> iew <u>I</u> n: | sert F <u>o</u> rmat      | <u>T</u> ools <u>D</u> | ata <u>W</u> indov | w <u>H</u> elp A | Ado <u>b</u> e PDF    |           |
|----|-------------------|--------------------------|---------------------------|------------------------|--------------------|------------------|-----------------------|-----------|
| 1  | 📂 🖬 🕻             | 3 🖪 🖪                    | 1 🥙 🔣 🛛                   | 6 🖬 🛍                  | - 🍼   🔊 -          | - (* -   🧕       | <b>Σ</b> - <u>A</u> ↓ | X   🛄 🛷   |
| :  |                   | 1 🗠 🖄 I                  | 5010                      |                        | 💖 Reply wit        | h ⊆hanges        | End Review.           | - 📮 i 🔁 🛃 |
|    | G2                | •                        | <i>f</i> <b>∗</b> =100*10 | *NORMDI                | ST(E2,1371         | .8,72.85,FA      | ALSE)                 |           |
|    | A                 | В                        | C                         | D                      | E                  | F                | G                     | Н         |
| 1  | 1490              | min                      | 1180                      |                        | bins               | count            | calcd                 |           |
| 2  | 1570              | max                      | 1570                      |                        | 1100               | 0                | 0.005197              |           |
| 3  | 1320              | avg                      | 1371.77                   |                        | 1110               | 0                |                       |           |
| 4  | 1570              | sigma                    | 72.85531                  |                        | 1120               | 0                |                       |           |
| 5  | 1400              |                          |                           |                        | 1130               | 0                |                       |           |
| 6  | 1500              |                          |                           |                        | 1140               | 0                |                       |           |
| 7  | 1399              |                          |                           |                        | 1150               | 0                |                       |           |
| 8  | 1570              |                          |                           |                        | 1160               | 0                |                       |           |
| 9  | 1410              |                          |                           |                        | 1170               | 0                |                       |           |
| 10 | 1320              |                          |                           |                        | 1180               | 1                |                       |           |
| 11 | 1470              |                          |                           |                        | 1190               | 0                |                       |           |
| 12 | 1410              |                          |                           |                        | 1200               | 0                |                       |           |
| 13 | 1320              |                          |                           |                        | 1210               | 0                |                       | 12 -      |
| 14 | 1440              |                          |                           |                        | 1220               | 0                |                       |           |
| 15 | 1260              |                          |                           |                        | 1230               | 0                |                       |           |
| 16 | 1440              |                          |                           |                        | 1240               | 0                |                       | 10        |

19. Copy that cell down to G52, to get a table of expected counts. It won't look much like what you observed but the calculated counts should peak at about the same place.

| <b>X</b> N | Aicrosoft E               | xcel - A | trium_ | all_200         | 8.txt        |                             |                   |                    |        |   |
|------------|---------------------------|----------|--------|-----------------|--------------|-----------------------------|-------------------|--------------------|--------|---|
| :          | <u>E</u> ile <u>E</u> dit | ⊻iew     | Insert | F <u>o</u> rmat | Tools        | <u>D</u> ata <u>W</u> indov | w <u>H</u> elp 4  | Ado <u>b</u> e PDF |        |   |
| : 🗅        | 💕 🖬 🛛                     | 3 3      | à   🍣  |                 | ( 🗅 🛍        | - 🍼 🔊 -                     | - (2 - 1 😣        | Σ·Ž↓               | X.   1 | B |
| 1          | 1 2 2 2                   | 1 🔁 🕅    |        | 3 3             | <b>B</b> (2) | ₩9 Reply wit                | h <u>⊂</u> hanges | End Review.        | 🚽 🕅    |   |
|            | G2                        | •        | fx =   | =100*10         | *NORMD       | IST(E2,1371                 | .8,72.86,F/       | ALSE)              |        |   |
|            | А                         | В        |        | C               | D            | E                           | F                 | G                  | Н      |   |
| 1          | 1490                      | min      |        | 1180            |              | bins                        | count             | calcd              | 2      |   |
| 2          | 1570                      | max      |        | 1570            |              | 1100                        | 0                 | 0.005207           |        |   |
| 3          | 1320                      | avg      | 1      | 371.77          |              | 1110                        | 0                 | 0.008606           |        |   |
| 4          | 1570                      | sigma    | 72     | .85531          |              | 1120                        | 0                 | 0.013961           |        |   |
| 5          | 1400                      |          |        |                 |              | 1130                        | 0                 | 0.022224           |        |   |
| 6          | 1500                      |          |        |                 |              | 1140                        | 0                 | 0.034717           |        |   |
| 7          | 1399                      |          |        |                 |              | 1150                        | 0                 | 0.053222           |        |   |
| 8          | 1570                      | -        |        |                 |              | 1160                        | 0                 | 0.080067           |        |   |
| 9          | 1410                      |          |        |                 |              | 1170                        | 0                 | 0.118206           |        |   |
| 10         | 1320                      |          |        |                 |              | 1180                        | 1                 | 0.171254           |        |   |
| 11         | 1470                      |          |        |                 |              | 1190                        | 0                 | 0.243479           |        |   |
| 12         | 1410                      |          |        |                 |              | 1200                        | 0                 | 0.339704           |        |   |
| 13         | 1320                      | 1        |        |                 |              | 1210                        | 0                 | 0.465115           | 1      | _ |
| 14         | 1440                      |          |        |                 |              | 1220                        | 0                 | 0.62494            | -      |   |
| 15         | 1260                      |          |        |                 |              | 1230                        | 0                 | 0.824015           |        |   |
| 16         | 1440                      | -        |        |                 |              | 1240                        | 0                 | 1.06623            |        |   |
| 17         | 1550                      |          |        |                 |              | 1250                        | 1                 | 1.353898           |        |   |
| 18         | 1440                      |          |        |                 |              | 1260                        | 2                 | 1.687097           |        |   |
| 19         | 1350                      |          |        |                 |              | 1270                        | 5                 | 2.063065           |        |   |
| 20         | 1390                      |          |        |                 |              | 1280                        | 2                 | 2.47574            |        |   |
| 21         | 1460                      | 1        |        |                 |              | 1290                        | 1                 | 2.91552            | 1      | _ |
| 22         | 1457                      |          |        |                 |              | 1300                        | 4                 | 3.369349           | -      | _ |
| 23         | 1460                      |          |        |                 |              | 1310                        | 0                 | 3.821158           |        |   |
| 24         | 1386                      |          |        |                 |              | 1320                        | 7                 | 4.252684           |        |   |
| 25         | 1270                      |          |        |                 |              | 1330                        | 10                | 4.644619           |        |   |
| 26         | 1386                      |          |        |                 |              | 1340                        | 10                | 4.978015           |        |   |
| 27         | 1360                      |          |        |                 |              | 1350                        | 2                 | 5.235778           |        |   |
| 28         | 1333                      |          |        |                 |              | 1360                        | 8                 | 5.404124           |        |   |
| 29         | 1370                      |          |        |                 |              | 1370                        | 5                 | 5.473793           |        | _ |

20 Now add this column to the chart. **Select the chart**, select **"Source Data"** and add the **Series** G2:G52

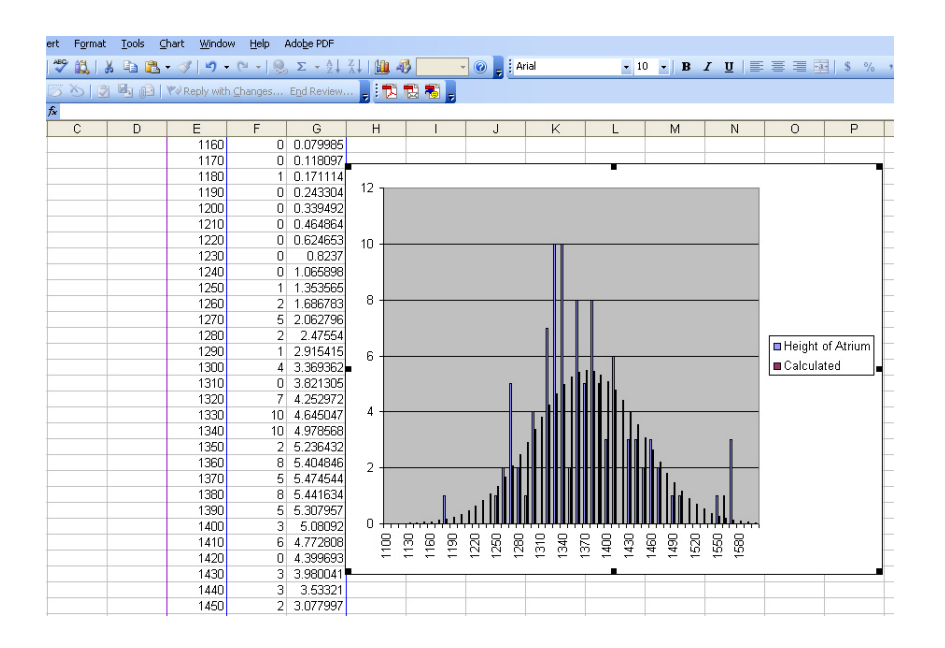

21. The default data representation is bar columns. If you like, you can change the "Chart Type" to X,Y:

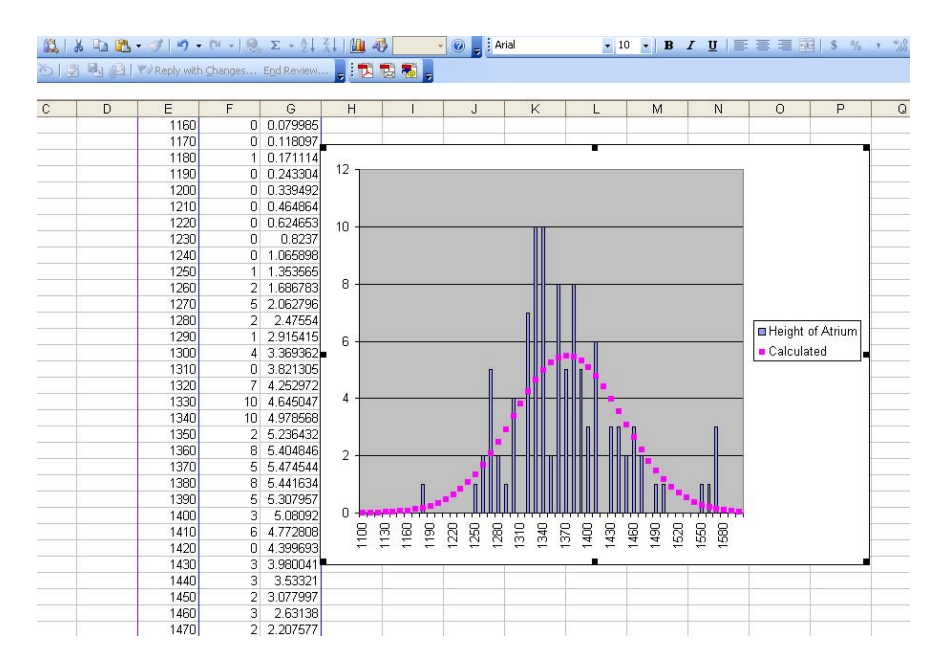

Keep in mind that there are other ways to do all this, and that most of these instructions will work for OpenOffice, which is an open-source Excel clone.